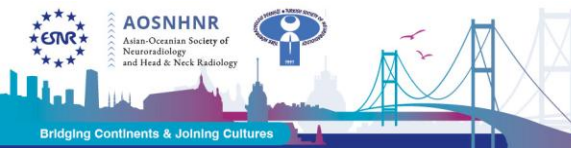

w espr ord

## ÖZET YÜKLEME ADIMLARI:

• Linke tıklandığında açılan pencere üzerine lütfen kişisel bilgilerinizi girerek bir hesap oluşturun. Email adresinizi girip sing up with email butonuna bastığınızda kişisel bilgilerinizi dolduracağınız alanlar açılacaktır. Kendinize en az 8 karakterden oluşan harf ve rakam içeren bir şifre oluşturmanız gerekmektedir.

| Sign up to Oxford Abstract                                              | S   |
|-------------------------------------------------------------------------|-----|
| Your event organiser will communicate with you with this email address. | /ia |
| Email address                                                           |     |
| Sign up with email                                                      |     |
| Or continue with                                                        |     |
| G Google                                                                |     |
| Already have an account?                                                |     |

TNRD 2025

## Sign up to Oxford Abstracts

| this emai        | communicate with you via<br>il address. |
|------------------|-----------------------------------------|
| Email address    |                                         |
|                  |                                         |
| Required         |                                         |
| First name       | Last name                               |
|                  |                                         |
| Password         |                                         |
|                  | Ø                                       |
| Confirm password |                                         |
|                  | Ø                                       |
| Remember me      |                                         |
| Sign up v        | with email                              |
|                  |                                         |
| Or cont          | inue with                               |
| G Google         | in LinkedIn                             |
| Already bay      | a an account?                           |
| Alleady have     | an account:                             |

 Sisteme kaydolduktan sonra, lütfen e-posta kutunuzu gereksiz dosyası dahil kontrol ediniz.

EUROPEAN SOCIETY OF NEURORADIOLOGY 48<sup>th</sup> ESNR Annual Meeting 15<sup>th</sup> Asian-Oceanian Congress of Neuroradiology 34<sup>th</sup> Turkish Society of Neuroradiology Congress 17-21 September 2025 - Istanbul, Türkiye

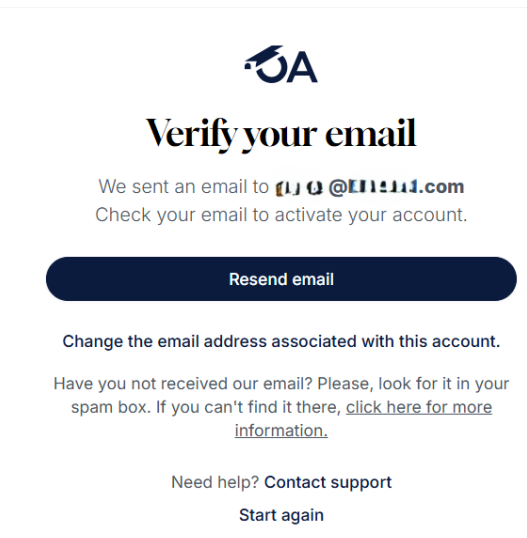

AOSNHNR

• Hesabınızı doğrulamak için gelen emaildeki Verify Email butonuna basmanız gerekmektedir.

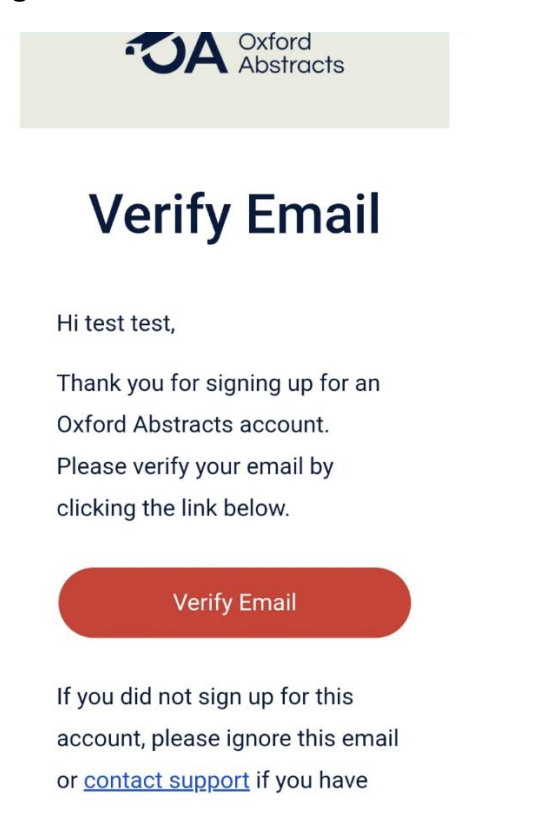

• Hesabınızı doğruladığınızda sistem otomatik olarak açılacak ve bildiri yükleme alanına sizi yönlendirecektir.

• Sırası ile bildiri başlığını, maksimum 400 kelimelik bildiri özetini, yazar bilgilerini girmeniz gerekmektedir. Sunum yapacak olan yazarı presenting kutucuğunu işaretleyerek belirtiniz. İngilizce ve Türkçe fark etmeksizin tüm bildiriler aynı şekilde yüklenecektir.

EUROPEAN SOCIETY OF NEURORADIOLOGY 48<sup>th</sup> ESNR Annual Meeting 15<sup>th</sup> Asian-Oceanian Congress of Neuroradiology 34<sup>th</sup> Turkish Society of Neuroradiology Congress 17-21 September 2025 - Istanbul, Türkiye

OSNHNR

| 5 / TNRD2025 |                                                                                                    | Help 🗸 | ¢ |
|--------------|----------------------------------------------------------------------------------------------------|--------|---|
|              | Welcome to INRU2U25 submission form, powered by <u>Uxford Abstracts</u> .<br>For the tools to organise your academic conference, whether virtual or in person, please visit us at<br><u>www.oxfordabstracts.com</u> .                                                                                           |        |   |
|              | Title*         Enter the FULL TITLE of your submission. This will be used for printing in the final program.         i $x_2$ $x_2$ $x_1$ i $x_2$ $x_2$ $x_2$ 0/50         Abstract*         Please enter an abstract of your paper (max 400 words)         i $x_2$ $x_2$ i $x_2$ $x_2$ $x_3$                    |        |   |
|              | 0/400  Authors and affiliations*  You MUST enter the names of ALL authors here - including yourself if you are an author - in the order in which you wish them to appear in the printed text. Names omitted here will NOT be printed in the author index or the final program.  Author  First Name* Presenting* |        |   |

• Sayfanın devamında bildirinizi oral ya da poster olarak sunma isteğiniz sorulmaktadır. Lütfen bir seçeneği seçiniz ve altındaki onay sorularını cevaplandırın. Bildirinizi kaydetmek için submit butonuna basmayı unutmayınız.

| Flesentation                         |                                                                                          |                    |
|--------------------------------------|------------------------------------------------------------------------------------------|--------------------|
| Please choose your p                 | referred means of presentation                                                           |                    |
|                                      | <ul> <li>Bellek kullanımı: \$08 MB</li> </ul>                                            | *                  |
| Permission to pub                    | lish*                                                                                    |                    |
| Check this box to<br>and in hardcopy | o give us permission to publish your submission on<br>if it is accepted for presentation | electronic media   |
| Author approval*                     |                                                                                          |                    |
| I confirm that th                    | is submission has been approved by all authors                                           |                    |
| Author will attend                   |                                                                                          |                    |
| I confirm that at the Conference     | least one author will register in full to attend and pro                                 | esent the paper at |
| Upload file                          |                                                                                          |                    |
| 1 CHOOSE FILE                        |                                                                                          |                    |
| ank you for using the                | Oxford Abstracts submission form.                                                        |                    |
|                                      |                                                                                          |                    |

 Bildiriniz sisteme başarılı yüklendiğinde Complete şeklinde bilgi çıkmaktadır. Bildiri yükleme son tarihine kadar yüklediğiniz bildirilerinizi Edit butonuna basarak yenileyebilirsiniz.

EUROPEAN SOCIETY OF NEURORADIOLOGY 48<sup>th</sup> ESNR Annual Meeting 15<sup>th</sup> Asian-Oceanian Congress of Neuroradiology 34<sup>th</sup> Turkish Society of Neuroradiology Congress 17-21 September 2025 - Istanbul, Türkiye

| <b>べう</b> / TNRD2025 |                                                                                                    |                | Help | ~ | Φ | G |
|----------------------|----------------------------------------------------------------------------------------------------|----------------|------|---|---|---|
|                      | TNRD 2025                                                                                                    |                |      |   |   |   |
|                      | <ul> <li>Wednesday, 17th September, 2025 - Sunday, 21st September, 2025</li> <li>Istanbul Congress Center</li> <li>Inrd@molevent.com.tr</li> </ul> |                |      |   |   |   |
|                      | Submissions                                                                                                    | NEW SUBMISSION |      |   |   |   |
|                      | <ul> <li>Deadline - Monday, 7th July, 2025</li> <li>Outcome notification - Thursday, 10th July, 2025</li> </ul>                                    |                |      |   |   |   |
|                      | 2. <u>test</u>                                                                                                    | EDIT           |      |   |   |   |
|                      | SUBMISSION<br>COMPLETE                                                                                                    |                |      |   |   |   |
|                      |                                                                                                    |                |      |   |   |   |

AOSNHNR